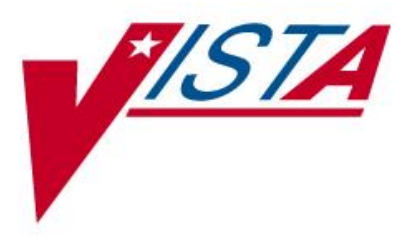

# **VISTA VIC 4.0/CAC**

## **INSTALLATION GUIDE**

MPIF\*1.0\*56

May 2012

Department of Veterans Affairs Product Development

#### **Table of Contents**

| 1. Pur  | poseŕ                                                      | I |
|---------|------------------------------------------------------------|---|
| 2. Sco  | ppe                                                        | I |
| 3. Pre  | -Installation Considerations                               | I |
| 4. Min  | imum Required Packagesŕ                                    | I |
| 5. Rec  | uired Patches                                              | 2 |
| 6. Sof  | tware Retrieval                                            | 2 |
| 7. Inst | allation                                                   | 2 |
| 7.1.    | Pre-Post Installation Overview                             | 2 |
| 7.2.    | Installation Steps                                         | 3 |
|         | 7.2.1. Installing the MPIF*1.0*56 Patch                    | 3 |
| 7.3.    | Post-Install/Setup Steps                                   | 6 |
|         | 7.3.1. Set up the Web Server and Web Services              | 6 |
|         | 7.3.2. Editing the Web Server and Assigning Web Services   | 7 |
|         | 7.3.3. Web Server and Web Services Post-Installation Check | 9 |

### 1. Purpose

This Installation Guide explains how to install patch MPIF\*1.0\*56 software and set up the Web Server and Services necessary for the Veterans Health Information Systems and Technology Architecture (VistA) -to- Master Veteran Index (MVI) interface. The intended audience for this document is the Information Resources Management Service (IRMS) staff.

### 2. Scope

MPIF\*1.0\*56 provides the functionality needed to interface VHA VistA software to the MVI for Primary View (PV) lookup and data retrieval during registration of a patient using the new Veteran Identification Card (VIC 4.0) or Department of Defense's Common Access Card (CAC).

MPIF software will provide the interface using HealtheVet Web Services (HWSC) to obtain initial patient information when a patient has never been treated at the local VA facility and their VIC 4.0 card is swiped or scanned or their CAC card is scanned during the registration process. This VistA-to-MVI interface will send and parse eXtensible Markup Language (XML) messages.

### 3. Pre-Installation Considerations

NOTE: MPIF\* patches should NOT be installed on legacy systems to avoid issues with the legacy systems ending up as Treating Facilities.

### 4. Minimum Required Packages

This MPIF patch can only be run with a standard Massachusetts General Hospital Utility Multi-Programming System (MUMPS) operating system and requires the following Department of Veterans Affairs (VA) software packages.

| Package                              | Minimum Version Needed |
|--------------------------------------|------------------------|
| Master Patient Index VistA (MPIF)    | 1.0                    |
| VA FileMan                           | 22.0                   |
| Kernel                               | 8.0                    |
| HealtheVet Web Service Client (HWSC) | 1.0                    |

The above software must be installed for this patch to be installed.

### 5. Required Patches

Patches MPIF\*1.0\*54 and MPIF\*1.0\*55 must be installed prior to installation of MPIF\*1.0\*56.

### 6. Software Retrieval

The files for this patch can be obtained from the ANONYMOUS.SOFTWARE directory at one of the OI Field Offices. The preferred method is to FTP the file from REDACTED., which will transmit the file from the first available server. Alternatively, sites may elect to retrieve the file from a specific OI Field Office.

| OI FIELD OFFICE                   | FTP ADDRESS                      | DIRECTORY                                                      |
|-----------------------------------|----------------------------------|----------------------------------------------------------------|
|                                   |                                  |                                                                |
| Albany<br>Hines<br>Salt Lake City | REDACTED<br>REDACTED<br>REDACTED | anonymous.software<br>anonymous.software<br>anonymous.software |
|                                   |                                  |                                                                |

Below is a list of the files related to this patch that will need to be downloaded.

| Contents                | Retrieval (Format)                                                                         |
|-------------------------|--------------------------------------------------------------------------------------------|
|                         |                                                                                            |
| Files indicated below:  | Binary                                                                                     |
| KIDS Installation Build | (KIDS)                                                                                     |
| WSDL                    | (XML)                                                                                      |
| Install Guide           | (PDF)                                                                                      |
|                         | Contents<br><br>Files indicated below:<br>KIDS Installation Build<br>WSDL<br>Install Guide |

### 7. Installation

Warning Installation Restrictions:

It is recommended both patches DG\*5.3\*857 and MPIF\*1.0\*56 be installed at the same time to ensure the functionality. There is no required install order between the two patches but their functionality does depend on each other being installed. Since the DG patch does affect ALL patient look-up processes at the site, we suggest it be installed after business hours. One should not Queue the Install for a later time because of the requirements of the WSDL file. Installation should take no longer than 10 minutes.

### 7.1. Pre-Post Installation Overview

The installation steps are outlined below:

- 1. Retrieve the ZIP file MPIF\_1\_56.zip and extract all of the files.
- 2. Place the PSIMWSEXECUTE.WSDL file in the Default Directory for Host File System (HFS), as stated in the Kernel System Parameter (#8989.3) file, which is usually the USER\$:[TEMP] folder on the VistA server. If using an FTP utility to place the PSIMWSEXECUTE.WSDL file, please ensure that you have selected ASCII mode for the transfer.

- 3. Place the MPIF\_1\_56.KID in an appropriate directory on the VistA server. If using an FTP utility to place the KIDS file, please ensure that you have selected ASCII mode for the transfer.
- 4. Install the MPIF\*1.0\*56 patch. For additional information, please refer to Section 7.2.1 Installing the MPIF\*1.0\*56 Patch.
- 5. Set up the Web Server and Web Services. This will allow VistA to make the XML request to the MVI system. For additional information, please refer to Section 7.2.2 Set up the Web Server and Web Services.

During the patch installation the environment check routine MPIFHWSC checks for the existence of the WSDL in the Kernel Default Directory. If it doesn't exist, the install will not be permitted.

The POST-INIT routine POST^MPIFHWSC imports the WSDL file into the HWSC package.

#### 7.2. Installation Steps

Installation includes two main steps:

- Installing the MPIF\*1.0\*56 Patch.
- Set up the Web Server and Web Services.

#### 7.2.1. Installing the MPIF\*1.0\*56 Patch

1. Start up KIDS. Select the Kernel Installation and Distribution System Menu [XPD MAIN] option.

```
Edits and Distribution ...
Utilities ...
Installation ...
Patch Monitor Main Menu...
```

2. Select the Installation option.

```
Select Kernel Installation & Distribution System Option:
Installation
  1
         Load a Distribution
         Verify Checksums in Transport Global
  2
         Print Transport Global
  3
  4
         Compare Transport Global to Current System
        Backup a Transport Global
  5
   6
         Install Package(s)
         Restart Install of Package(s)
         Unload a Distribution
```

3. Select Load Distribution and enter the host file name.

Select Installation Option: Load a Distribution Enter a Host File: USER\$:[HFS]MPIF\_1\_56.KID KIDS Distribution saved on Jan 13, 2012@09:34:21 Comment: MPIF\*1\*56 VIC 4.0/CAC This Distribution contains Transport Globals for the following Package(s): Build MPIF\*1.0\*56

4. Answer YES to want to continue with load.

Want to Continue with Load? YES// **YES** Loading Distribution...

5. Answer YES to want to RUN the environment check routine.

```
Build MPIF*1.0*56 has an Environmental Check Routine
Want to RUN the Environment Check Routine? YES// YES MPIF*1.0*56
Use INSTALL NAME: MPIF*1.0*56 to install this Distribution.
```

6. Install the package.

```
    Load a Distribution
    Verify Checksums in Transport Global
    Print Transport Global
    Compare Transport Global to Current System
    Backup a Transport Global
    Install Package(s)
    Restart Install of Package(s)
    Unload a Distribution
    Select Installation Option: Install Package(s)
```

7. Enter the package name.

```
Select INSTALL NAME: MPIF*1.0*56 Loaded from Distribution
1/23/11@12:19:53
    => MPIF*1*56 VIC 4.0/CAC ;Created on Jan 13, 2012@09:34:21
This Distribution was loaded on Jan 13, 2012@12:19:53 with header of
    MPIF*1*56 ;Created on Jan 13, 2012@09:34:21
    It consisted of the following Install(s):
    MPIF*1.0*56
Checking Install for Package MPIF*1.0*56
Will first run the Environment Check Routine, MPIFHWSC
```

#### 8. Answer NO to rebuild menu trees.

```
Want KIDS to Rebuild Menu Trees Upon Completion of Install? NO// <\!\!\text{RET}\!\!>
```

#### 9. Answer NO to not inhibit logons.

```
Want KIDS to INHIBIT LOGONs during the install? NO// NO
```

10. Answer NO to not disable scheduled, menu options and protocols.

```
Want to DISABLE Scheduled Options, Menu Options, and Protocols? \text{NO}//\text{NO}
```

11. Enter the device name you want to print the install messages.

```
Enter the Device you want to print the Install messages.
You can queue the install by enter a 'Q' at the device prompt.
Enter a '^' to abort the install.
DEVICE: HOME//
               COMPUTER ROOM
 Install Started for MPIF*1.0*56 :
                Aug 2, 2012@12:26:06
Build Distribution Date: Aug 2, 2012
 Installing Routines:
               Aug 2, 2012@12:26:06
 Running Post-Install Routine: POST^MPIFHWSC
Compilation started on 08/02/2012 12:29:44 with qualifiers 'dk'
Compiling class MPIPSIM.PSIMWebServicePort
Compiling routine MPIPSIM.PSIMWebServicePort.1
Compiling class MPIPSIM.PSIMWebServicePort.execute
Compiling routine MPIPSIM.PSIMWebServicePort.execute.1
Compilation finished successfully in 3.073s.
o WEB SERVICE 'MPI PSIM EXECUTE' addition/update succeeded.
>>> MPI PSIM EXECUTE entry added to WEB SERVICE file #18.02
  - Be sure and set up the Web Server as in the post-install
   instructions!!
```

```
.
Updating Routine file...
Updating KIDS files...
MPIF*1.0*56 Installed.
Aug 2, 2012@12:26:06
Install Complete
```

Receiving the above message during install indicates the installation of MPIF\*1.0\*56 is complete.

#### 7.3. Post-Install/Setup Steps

#### 7.3.1. Set up the Web Server and Web Services

#### Warning Setup Restrictions:

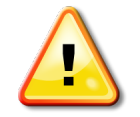

Sites should NOT set up Web Services in their test account. The remaining setup instructions are for Production systems only. This patch should not be installed in legacy accounts.

After patch MPIF\*1.0\*56 is installed, you must create the Web Server and Services to allow VistA to make the requests as follows:

1. Enter or modify the Web Service entry in the WEB SERVICE (#18.02) file. This is done through the XOBW WEB SERVER MANAGER (Web Server Manager) menu option:

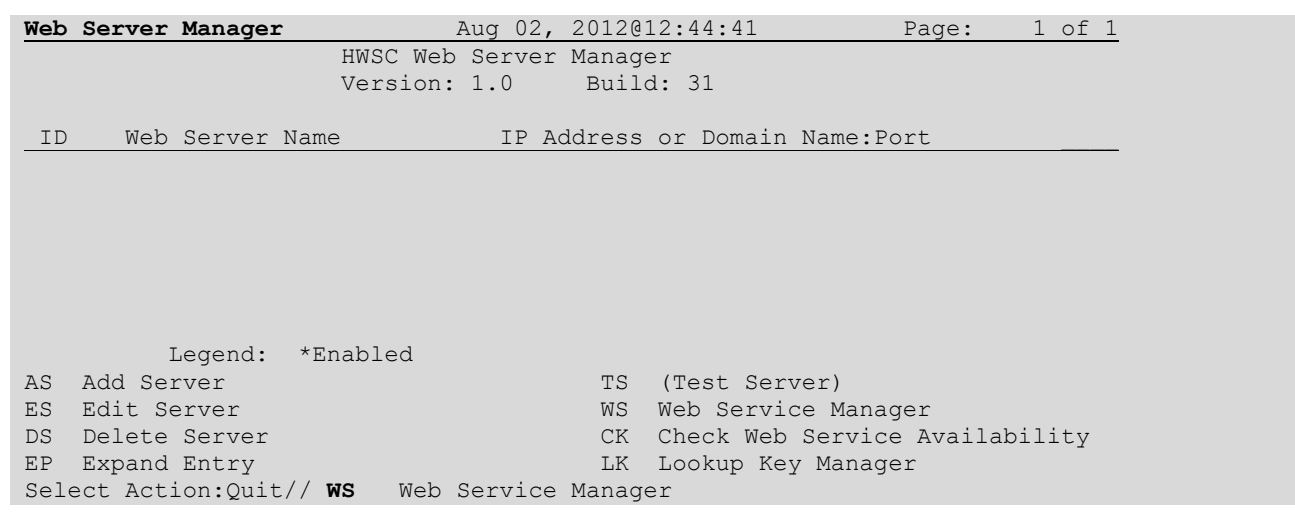

2. Select WS Web Service Manager.

| Web Service Manager      | Aug 02, 2012@12:44:44 | Page: | 1 of | 1 |
|--------------------------|-----------------------|-------|------|---|
| HWSC Web Service Manager |                       |       |      |   |

```
Version: 1.0 Build: 31

<u>ID Web Service Name Type URL Context Root</u>

1 MPI_PSIM_EXECUTE SOAP psim_webservice/PSIMWebService

Enter ?? for more actions

AS Add Service

ES Edit Service

DS Delete Service

EF Expand Entry

Select Action:Quit//
```

3. You should see the MPI\_PSIM\_EXECUTE in the list, there may be others previously setup on your system.

#### 7.3.2. Editing the Web Server and Assigning Web Services

After verifying the Web Service is present as a result of the install, you must enter the Web Server and assign the Web Service to the server. In this case, the MPI\_PSIM\_EXECUTE server must be entered from the Web Server manager and Web services should be assigned as shown in the screens that follow.

```
Web Server Manager
                             Jan 23, 2010@12:53:14
                                                            Page:
                                                                    1 of 1
                      HWSC Web Server Manager
                     Version: 1.0
                                    Build: 31
ID
      Web Server Name
                               IP Address or Domain Name:Port
         Legend: *Enabled
AS Add Server
                                       TS (Test Server)
ES Edit Server
                                      WS Web Service Manager
DS Delete Server
                                      CK Check Web Service Availability
EP Expand Entry
                                      LK Lookup Key Manager
Select Action:Quit// AS Add Server
Select WEB SERVER NAME: MPI PSIM EXECUTE
 Are you adding 'MPI PSIM EXECUTE' as a new WEB SERVER (the 1ST)? No// y
(Yes)
NAME: MPI PSIM EXECUTE//
SERVER: REDACTED
PORT: 80//REDACTED
DEFAULT HTTP TIMEOUT: 30//
```

The MPI\_PSIM\_EXECUTE server has an Internet Protocol (IP) address and a port number. Be sure and enter the server name and port number exactly as provided to ensure communications.

Using the Web Server Manager option, check the setup of the MPI\_PSIM\_EXECUTE Web Server by entering EP (Expand Entry) and select the MPI\_PSIM\_EXECUTE server. The system should have the following data associated with it:

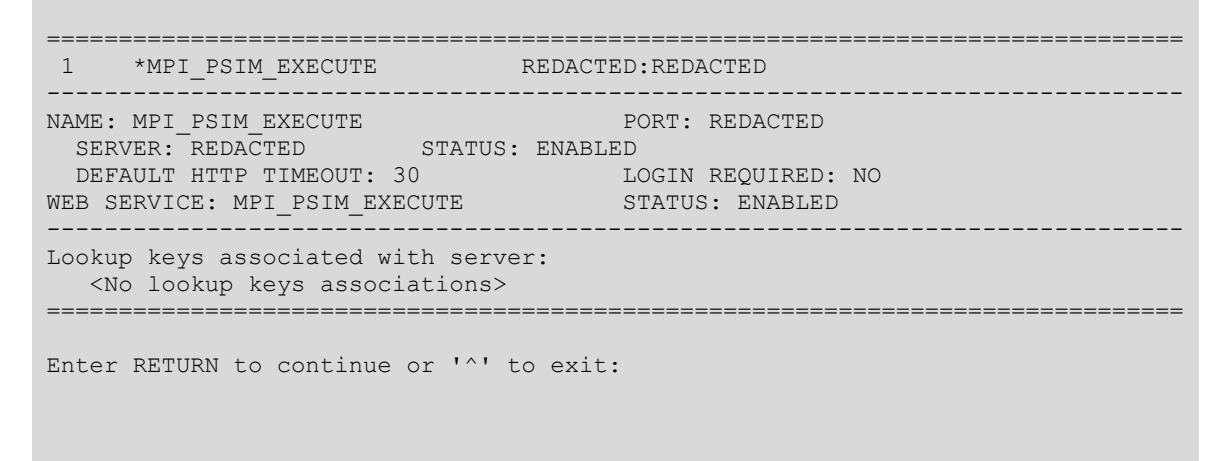

The name of the server, MPI\_PSIM\_EXECUTE, and its respective service, MPI\_PSIM\_EXECUTE, must remain static. These names are used in the interface code to access the correct Web server and services.

#### 7.3.3. Web Server and Web Services Post-Installation Check

After successfully setting up the Web Server and Web Services, the user can test the communication by selecting the CK--Check Web Service Availability option as shown in the next two screens:

| Web  | Server Manager             | May 04, 2012@15:52:55        | Page: 1 of 1        |
|------|----------------------------|------------------------------|---------------------|
|      | HWSC I                     | Web Server Manager           |                     |
|      | Version                    | n: 1.0 Build: 31             |                     |
|      |                            |                              |                     |
| ID   | Web Server Name            | IP Address or Domain Na      | ame:Port            |
| 1    | *MPI_PSIM_EXECUTE          | REDACTED: REDACTED           |                     |
|      |                            |                              |                     |
|      |                            |                              |                     |
|      |                            |                              |                     |
|      |                            |                              |                     |
|      |                            |                              |                     |
|      |                            |                              |                     |
|      |                            |                              |                     |
|      |                            |                              |                     |
|      |                            |                              |                     |
|      |                            |                              |                     |
|      |                            |                              |                     |
|      | Legend: *Enabled           |                              |                     |
| AS   | Add Server                 | TS (Test Server              | <u>(</u> )          |
| ES   | Edit Server                | WS Web Service               | Manager             |
| DS   | Delete Server              | CK Check Web Se              | ervice Availability |
| EP   | Expand Entry               | LK Lookup Kev M              | lanager             |
| Sele | ect Action: Quit// CK Che  | eck Web Service Availability | 7                   |
| Sele | ect Web Server: $(1-1): 1$ | · · ·                        |                     |
| 0010 |                            |                              |                     |
|      |                            |                              |                     |
|      |                            |                              |                     |
| Web  | Service Availability       | May 04, 2012@15:53:53        | Page: 1 of 1        |
| Web  | Server:                    |                              |                     |

1 \*MPI\_PSIM\_EXECUTE REDACTED:REDACTED 1 MPI\_PSIM\_EXECUTE is available Enter ?? for more actions Actions Select Action:Quit//